## **Training Block Registration**

Walkthrough

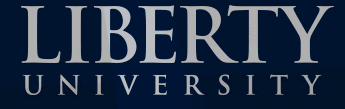

#### 1. Log into the myLU portal.

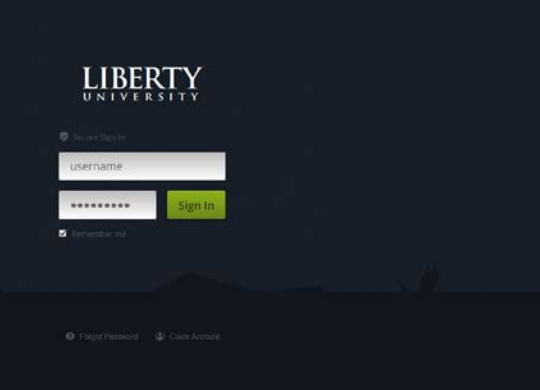

| ⊘myLU                  | a 91                                                                                                    | es and People My Profile + 📑 + 🕇 +                      |
|------------------------|----------------------------------------------------------------------------------------------------|---------------------------------------------------------|
| Home Staff and Faculty | Announcements                                                                                                    | My Access                                               |
| Bb Blackboard          |                                                                                                    | My Accounts  Asist  AutoErrol                           |
| Pro Dev Portal         | LIBERTY UNIVERSITY ART GALLERY<br>DEBIGS IALL ROOM dog                                                                                               | Banner INB     Blackboard     Financial Check-in        |
| Fair HR Jobs Tools     | CLECK FOR DETAILS                                                                                                    | Exames Pass HR IPay Benefits                            |
| Lield Ops Work Order   | Scheduled Power Outage 14 MAY     Scheduled Internet Maintenance in DeMoss     Summer: Parking     Portion of Latave bit closed until further notice | IF Hoppesk If Marketolane                               |
| Information Technology | Extension Parking Lot     Vines Center                                                                                                    | Information     Information     Jump Forward            |
| <b>B</b> Webmail       | Students     MEA students Exhibit Projects in Art Gallery     New Login Process for Student Loans     Liaburg Chemical Study Student Loans           | Library     Long Distance Access     Offices            |
| Events                 | Wanted: Women's Hockey Players     Regional Chamber Connection Expo & Job Fair     Open Water Scuba Class                                            | Southead     Online_Communities     Pharos_Print_Detail |
| Marketing              | Complete Fail CSER in 10 days     Enroll in KINE 234 Hapkido. A Self-Defense Class     Complete CSTU 101 in One Weekl                                | Iiskets<br>A Iravsi                                     |

## 2. After you log in to the myLU portal, click "ASIST".

| ⊘myLU                     | A s                                                                                            | ites and People My Profile * 📑 * 🏹 *                                                                                                    |
|---------------------------|------------------------------------------------------------------------------------------------|----------------------------------------------------------------------------------------------------|
| Home Staff and Faculty 🕂  | Second Second                                                                                  | A CONTRACT OF A CONTRACT OF A |
| Login Shortcuts           | Announcements                                                                                  | My Access                                                                                                    |
| Bb Blackboard             | Announcements RSS                                                                              | My Accounts                                                                                                    |
| Einancial Check-in        | Take the                                                                                       | AutoEnroll     Banner INB                                                                                                    |
| Pro Dev Portal            | Scripture<br>Challenge                                                                         | Blackboard     Einancial Check-in                                                                                                    |
| HR Jobs Tools             | Click for more info                                                                            | Flames Pass                                                                                                    |
| Field Ops Work Order      | Scheduled Power Outage 14 MAY     Scheduled Internet Maintenance in DeMoss                     |                                                                                                    |
| Cisco Phone Tools         | Summer Parking     Portion of LaHaye lot closed until further notice     Extension Parking Lot | IT Marketplace                                                                                                    |
| IT Information Technology | <u>Vines Center</u>                                                                            | Jump Forward                                                                                                    |

3. To register, click the "Student" tab at the top followed by "Registration".

| Admissions Generation Student Financial Aid Faculty Services                                                                                      |                                                                                                    |
|----------------------------------------------------------------------------------------------------|----------------------------------------------------------------------------------------------------|
| Search 60                                                                                                    | Admissions General Information Student Financial Aid Faculty Services                                                                                            |
| Student                                                                                                    | Search Go                                                                                                    |
| Registration<br>Check your registration status, class schedule and add or drop classes                                                            | Student                                                                                                    |
| Student Records<br>View your holds, grades, transcripts, apply to graduate, or check your degree completion plan audit                            | Registration<br>Check your registration status, class schedule and add or drop classes                                                                           |
| Student Account<br>View your account summary and tax information or make a web payment                                                            | Student Records<br>View your holds, grades, transcripts, apply to graduate, or check your degree completion plan audit                                           |
| Housing<br>View and change housing options.                                                                                                    | Student Account<br>View your account summary and tax information or make a web payment                                                                           |
| Financial Check-In<br>All Students must complete Financial Check-In. This is the means of confirming financial arrangements, schedules and housin | Housing<br>View and change housing options.                                                                                                    |
| Applicant Status<br>Displays applicants admission status, check list, & financial aid.                                                            | Financial Check-In<br>All Students must complete Financial Check-In. This is the means of confirming financial arrangements, schedules and housing if available. |
| RELEASE: 8.7                                                                                                    | Applicant Status<br>Displays applicants admission status, check list, & financial aid.                                                                           |
|                                                                                                    | RELEASE: 8.7                                                                                                    |

4. Select the appropriate semester.

Registration Term

Fall 2015 Summer 2015 Spring 2015 Winter 2015

Past Terms (View Only): - Select Term - V

RELEASE: 8.0

#### 5. Click "Add or Drop Courses".

#### Registration

Select/Change Registration Term Choose the term you are updating

Add or Drop Courses Register for classes by CRN or Subject

LUO AutoEnroll Let AutoEnroll register you for classes!

Look Up Courses View available classes

Week at a Glance Weekly class schedule by day and time

Student Detail Schedule Courses registered for selected semester

My Books Visit the bookstore or view the textbooks for your course schedule

Christian Service CSER - Registration and Evaluation Forms

Registration Fee Assessment General breakdown of tuition, fees, financial aid, and payment schedule

Withdrawal Information Check the status of withdrawals

Registration Status Displays basic curriculum information including degree level, holds, and academic standing

Active Registration Currently registered terms and courses

Registration History Previously registered terms and courses

LUE Registration Liberty University en Español student course registration

# 6. Your current schedule will then appear. To register for your Training Block, select "Class Search" at the bottom.

#### Current Schedule

| Status                             | Action | CRN   | Subj | Crse | Sec I | Level         | Cred  | Grade Mode | Title                        |
|------------------------------------|--------|-------|------|------|-------|---------------|-------|------------|------------------------------|
| **Registered** on Apr 06, 2015     |        | 42953 | NSSR | 101  | 004 1 | Undergraduate | 0.000 | Pass/Fall  | New Student Seminar          |
| **Web Registered** on May 02, 2015 | None 🗸 | 40794 | AVIA | 102  | 002 ( | Undergraduate | 1.000 | Standard   | Aviation Orientation         |
| **Web Registered** on May 03, 2015 | None 🗸 | 41064 | BIBL | 105  | 003 ( | Undergraduate | 3.000 | Standard   | Old Testament Survey         |
| **Web Registered** on May 03, 2015 | None 🗸 | 40658 | UNIV | 101  | 052 ( | Undergraduate | 1.000 | Standard   | University Core Competencies |
| **Web Registered** on May 03, 2015 | None 🗸 | 40801 | AVIA | 210  | 002 ( | Undergraduate | 3.000 | Standard   | Private Ground I             |
| **Web Registered** on May 03, 2015 | None 🗸 | 40810 | AVIA | 215  | 003 ( | Undergraduate | 3.000 | Standard   | Private Ground II            |
| **Web Registered** on May 03, 2015 | None 🗸 | 41179 | BWVW | 101  | 003 ( | Undergraduate | 1.000 | Standard   | Biblical Worldview I         |
|                                    |        |       |      |      |       |               |       |            |                              |

 Total Credit Hours: 12.000

 Billing Hours:
 12.000

 Minimum Hours:
 0.000

 Maximum Hours:
 18.000

 Date:
 May 13, 2015 04:24 pm

#### Add Classes Worksheet

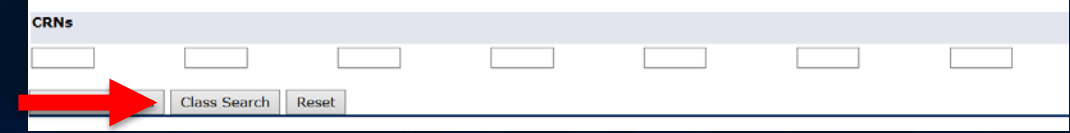

#### 7. Click on "Aviation" followed by "Course Search"

#### Look-Up Classes

Use any combination of the selection options to search for

| Subject: | Accounting                     |   |
|----------|--------------------------------|---|
|          | Administrative Medical Office  | ^ |
|          | Advt. Leadership & Outdoor Min |   |
|          | Air Force ROTC                 |   |
|          | American Sign Language         |   |
|          | Apologetics                    |   |
|          | Arabic                         |   |
|          | Art                            |   |
|          | Athletic Training              | V |
|          | Aviation                       |   |
|          |                                |   |

Course Search Advanced Search

8. Based on your level of flight training, you will register for AVIA010, AVIA020, or AVIA030. Click "View Sections" on the appropriate lab.

| Fall 2015 |                                |               |
|-----------|--------------------------------|---------------|
| Aviation  |                                |               |
| 010       | Private Pilot Train Block Lab  | View Sections |
| 020       | Instrmnt Rating Train Block Lb | View Sections |
| 030       | Commrcial Pilot Train Block Lb | View Sections |

9. All of the Training Blocks will appear for the specified Training Block lab. Simply find one that fits into your schedule, click the checkbox on the left and click "Register" at the bottom.

| Aviatio | on    |      |      |         |       |                                 |      |                   |     |     |     |                                                  |              |          |
|---------|-------|------|------|---------|-------|---------------------------------|------|-------------------|-----|-----|-----|--------------------------------------------------|--------------|----------|
| Select  | CRN   | Subi | Crse | Sec Cmp | Cred  | Title                           | Davs | Time              | Сар | Act | Rem | Instructor                                       | Date (MM/DD) | Location |
|         | 57798 | AVIA | 010  | 001 R   | 0.000 | Priv Pilot Train Block: A1      | MWF  | 06:30 am-09:30 am | 4   | 1   | 3   | To Be Announced Staff (P), James Mathew Mashburn | 08/24-12/18  | AIRPT    |
|         | 57800 | AVIA | 010  | 002 R   | 0.000 | Priv Pilot Train Block: A1      | TR   | 06:30 am-09:30 am | 2   | 0   | 2   | To Be Announced Staff (P), James Mathew Mashburn | 08/24-12/18  | AIRPT    |
|         | 57802 | AVIA | 010  | 003 R   | 0.000 | Priv Pilot Train Block: B1      | MWF  | 07:00 am-10:00 am | 4   | 0   | 4   | To Be Announced Staff (P), James Mathew Mashburn | 08/24-12/18  | AIRPT    |
|         | 57804 | AVIA | 010  | 004 R   | 0.000 | Priv Pilot Train Block: B1      | TR   | 07:00 am-10:00 am | 2   | 0   | 2   | To Be Announced Staff (P), James Mathew Mashburn | 08/24-12/18  | AIRPT    |
|         | 57806 | AVIA | 010  | 005 R   | 0.000 | Priv Pilot Train Block: C1      | MWF  | 07:15 am-10:15 am | 4   | 0   | 4   | To Be Announced Staff (P), James Mathew Mashburn | 08/24-12/18  | AIRPT    |
|         | 57808 | AVIA | 010  | 006 R   | 0.000 | Priv Pilot Train Block: C1      | TR   | 07:15 am-10:15 am | 2   | 0   | 2   | To Be Announced Staff (P), James Mathew Mashburn | 08/24-12/18  | AIRPT    |
|         | 57810 | AVIA | 010  | 007 R   | 0.000 | Priv Pilot Train Block: A2      | MTF  | 08:45 am-11:45 am | 5   | 1   | 4   | To Be Announced Staff (P), James Mathew Mashburn | 08/24-12/18  | AIRPT    |
|         | 57812 | AVIA | 010  | 008 R   | 0.000 | Priv Pilot Train Block: B2 & A2 | т    | 09:00 am-12:00 pm | 4   | 0   | 4   | To Be Announced Staff (P), James Mathew Mashburn | 08/24-12/18  | AIRPT    |
| _       |       |      |      |         |       |                                 | R    | 08:45 am-11:45 am |     |     |     | To Be Announced Staff (P), James Mathew Mashburn | 08/24-12/18  | AIRPT    |
|         | 57814 | AVIA | 010  | 009 R   | 0.000 | Priv Pilot Train Block: B2      | MRF  | 09:00 am-12:00 pm | 5   | 0   | 5   | To Be Announced Staff (P), James Mathew Mashburn | 08/24-12/18  | AIRPT    |
|         | 57816 | AVIA | 010  | 010 R   | 0.000 | Priv Pilot Train Block: A3 & C2 | т    | 11:00 am-02:00 pm | 4   | 0   | 4   | To Be Announced Staff (P), James Mathew Mashburn | 08/24-12/18  | AIRPT    |
|         |       |      |      |         |       |                                 | R    | 09:15 am-12:15 pm |     |     |     | To Be Announced Staff (P), James Mathew Mashburn | 08/24-12/18  | AIRPT    |
|         | 57818 | AVIA | 010  | 011 R   | 0.000 | Priv Pilot Train Block: C2      | MTF  | 09:15 am-12:15 pm | 5   | 0   | 5   | To Be Announced Staff (P), James Mathew Mashburn | 08/24-12/18  | AIRPT    |
|         | 57820 | AVIA | 010  | 012 R   | 0.000 | Priv Pilot Train Block: B3 & C3 | Т    | 11:15 am-02:15 pm | 5   | 0   | 5   | To Be Announced Staff (P), James Mathew Mashburn | 08/24-12/18  | AIRPT    |
|         |       |      |      |         |       |                                 | R    | 11:30 am-02:30 pm |     |     |     | To Be Announced Staff (P), James Mathew Mashburn | 08/24-12/18  | AIRPT    |
|         | 57822 | AVIA | 010  | 013 R   | 0.000 | Priv Pilot Train Block Lab: A3  | MRF  | 11:00 am-02:00 pm | 5   | 0   | 5   | To Be Announced Staff (P), James Mathew Mashburn | 08/24-12/18  | AIRPT    |
|         | 57824 | AVIA | 010  | 014 R   | 0.000 | Priv Pilot Train Block Lab: B3  | MTF  | 11:15 am-02:15 pm | 5   | 0   | 5   | To Be Announced Staff (P), James Mathew Mashburn | 08/24-12/18  | AIRPT    |
|         | 57831 | AVIA | 010  | 015 R   | 0.000 | Private Pilot Train Block: C3   | MRF  | 11:30 am-02:30 pm | 5   | 0   | 5   | To Be Announced Staff (P), James Mathew Mashburn | 08/24-12/18  | AIRPT    |
|         | 57833 | AVIA | 010  | 016 R   | 0.000 | Private Pilot Train Block: A4   | MWF  | 01:15 pm-04:15 pm | 5   | 2   | 3   | To Be Announced Staff (P), James Mathew Mashburn | 08/24-12/18  | AIRPT    |
|         | 57835 | AVIA | 010  | 017 R   | 0.000 | Private Pilot Train Block: A4   | TR   | 01:15 pm-04:15 pm | 5   | 0   | 5   | To Be Announced Staff (P), James Mathew Mashburn | 08/24-12/18  | AIRPT    |
|         | 57837 | AVIA | 010  | 018 R   | 0.000 | Private Pilot Train Block: B4   | MWF  | 01:30 pm-04:30 pm | 5   | 0   | 5   | To Be Announced Staff (P), James Mathew Mashburn | 08/24-12/18  | AIRPT    |
|         | 57839 | AVIA | 010  | 019 R   | 0.000 | Private Pilot Train Block: B4   | TR   | 01:30 pm-04:30 pm | 5   | 0   | 5   | To Be Announced Staff (P), James Mathew Mashburn | 08/24-12/18  | AIRPT    |
|         | 57841 | AVIA | 010  | 020 R   | 0.000 | Private Pilot Train Block: C4   | MWF  | 01:45 pm-04:45 pm | 5   | 1   | 4   | To Be Announced Staff (P), James Mathew Mashburn | 08/24-12/18  | AIRPT    |
|         | 57843 | AVIA | 010  | 021 R   | 0.000 | Private Pilot Train Block: C4   | TR   | 01:45 pm-04:45 pm | 3   | 0   | 3   | To Be Announced Staff (P), James Mathew Mashburn | 08/24-12/18  | AIRPT    |
|         | 57845 | AVIA | 010  | 022 R   | 0.000 | Private Pilot Train Block: A5   | MWF  | 03:15 pm-06:15 pm | 5   | 0   | 5   | To Be Announced Staff (P), James Mathew Mashburn | 08/24-12/18  | AIRPT    |
|         | 57847 | AVIA | 010  | 023 R   | 0.000 | Private Pilot Train Block: A5   | TR   | 03:15 pm-06:15 pm | 3   | 0   | 3   | To Be Announced Staff (P), James Mathew Mashburn | 08/24-12/18  | AIRPT    |
|         | 57849 | AVIA | 010  | 024 R   | 0.000 | Private Pilot Train Block: B5   | MWF  | 03:30 pm-06:30 pm | 5   | 0   | 5   | To Be Announced Staff (P), James Mathew Mashburn | 08/24-12/18  | AIRPT    |
|         | 57851 | AVIA | 010  | 025 R   | 0.000 | Private Pilot Train Block: B5   | TR   | 03:30 pm-06:30 pm | 3   | 0   | 3   | To Be Announced Staff (P), James Mathew Mashburn | 08/24-12/18  | AIRPT    |
|         | 57853 | AVIA | 010  | 026 R   | 0.000 | Private Pilot Train Block: C5   | MWF  | 03:45 pm-06:45 pm | 4   | 1   | 3   | To Be Announced Staff (P), James Mathew Mashburn | 08/24-12/18  | AIRPT    |
|         | 57856 | AVIA | 010  | 027 R   | 0.000 | Private Pilot Train Block: C5   | TR   | 03:45 pm-06:45 pm | 4   | 0   | 4   | To Be Announced Staff (P), James Mathew Mashburn | 08/24-12/18  | AIRPT    |
|         |       |      |      |         |       |                                 |      |                   |     |     |     |                                                  |              |          |

Sections Found

10. The Training Block will appear on your ASIST account and will prevent you from registering for any other academic classes during your Training Block.

#### Current Schedule

| Status                             | Action CRI | N Subj  | Crse  | Sec Level         | Cred  | Grade Mode | Title                        |
|------------------------------------|------------|---------|-------|-------------------|-------|------------|------------------------------|
| **Registered** on Apr 06, 2015     | 429        | 53 NSSR | 101   | 004 Undergraduate | 0.000 | Pass/Fail  | New Student Seminar          |
| **Web Registered** on May 02, 2015 | None ¥ 407 | 94 AVIA | 102   | 002 Undergraduate | 1.000 | Standard   | Aviation Orientation         |
| **Web Registered** on May 03, 2015 | None ¥ 410 | 64 BIBL | 105   | 003 Undergraduate | 3.000 | Standard   | Old Testament Survey         |
| **Web Registered** on May 03, 2015 | None ¥ 406 | 58 UNIV | 101   | 052 Undergraduate | 1.000 | Standard   | University Core Competencies |
| **Web Registered** on May 03, 2015 | None V 408 | 01 AVIA | 210   | 002 Undergraduate | 3.000 | Standard   | Private Ground I             |
| **Web Registered** on May 03, 2015 | None ¥ 408 | 10 AVIA | 215   | 003 Undergraduate | 3.000 | Standard   | Private Ground II            |
| **Web Registered** on May 03, 2015 | None ¥411  | 79 BWVW | / 101 | 003 Undergraduate | 1.000 | Standard   | Biblical Worldview I         |
| **Web Registered** on May 13, 2015 | 578        | 06 AVIA | 010   | 005 Undergraduate | 0.000 | Pass/Fail  | Priv Pilot Train Block: C1   |

Total Credit Hours:12.000Billing Hours:12.000Minimum Hours:0.000Maximum Hours:18.000Date:May 13, 2015 04:33 pm

11. Please repeat steps 7 & 8 to register for the accompanying flight class to receive your flight fee money.

| Fall 2015 |                                |               |
|-----------|--------------------------------|---------------|
| Aviation  |                                |               |
| 010       | Private Pilot Train Block Lab  | View Sections |
| 020       | Instrmnt Rating Train Block Lb | View Sections |
| 030       | Commrcial Pilot Train Block Lb | View Sections |
| 101       | Exploring Aviation             | View Sections |
| 102       | Aviation Orientation           | View Sections |
| 103       | Flight Attendant Orientation   | View Sections |
| 210       | Private Ground I               | View Sections |
| 215       | Private Ground II              | View Sections |
| 220       | Private Flight I               | View Sections |

| Section                                                                                                    | s Found                                                                                                    |                                                                                                    |                                                                                                    |                                                                                                    |                                                                                                    |                                                                                                    |                                                                                                    |            |
|----------------------------------------------------------------------------------------------------|----------------------------------------------------------------------------------------------------|----------------------------------------------------------------------------------------------------|----------------------------------------------------------------------------------------------------|----------------------------------------------------------------------------------------------------|----------------------------------------------------------------------------------------------------|----------------------------------------------------------------------------------------------------|----------------------------------------------------------------------------------------------------|------------|
| Aviatio                                                                                                    | n                                                                                                    |                                                                                                    |                                                                                                    |                                                                                                    |                                                                                                    |                                                                                                    |                                                                                                    |            |
| Select                                                                                                    | CRN                                                                                                    | Subj                                                                                                    | Crse                                                                                                    | Sec                                                                                                    | Cmp                                                                                                    | Cred                                                                                                    | Title                                                                                                    |            |
|                                                                                                    | 2                                                                                                    | AVIA                                                                                                    | 220                                                                                                    | 001                                                                                                    | R                                                                                                    | 3.000                                                                                                    | Private Flight I                                                                                                    |            |
| NR                                                                                                    | 43405                                                                                                    | AVIA                                                                                                    | 220                                                                                                    | A01                                                                                                    | D                                                                                                    | 3.000                                                                                                    | Private Flight I                                                                                                    |            |
| С                                                                                                    | 43406                                                                                                    | AVIA                                                                                                    | 220                                                                                                    | A02                                                                                                    | D                                                                                                    | 3.000                                                                                                    | Private Flight I                                                                                                    |            |
|                                                                                                    | 51534                                                                                                    | AVIA                                                                                                    | 220                                                                                                    | D01                                                                                                    | D                                                                                                    | 3.000                                                                                                    | Private Flight I                                                                                                    |            |
| C                                                                                                    | 51535                                                                                                    | Δντα                                                                                                    | 220                                                                                                    | D02                                                                                                    | D                                                                                                    | 3 000                                                                                                    | Private Flight I                                                                                                    |            |
| >*<br>                                                                                                    |                                                                                                    |                                                                                                    |                                                                                                    |                                                                                                    |                                                                                                    | <u></u>                                                                                                    | ATT                                                                                                    |            |
| Current Sche                                                                                                    | edule                                                                                                    |                                                                                                    |                                                                                                    |                                                                                                    |                                                                                                    |                                                                                                    |                                                                                                    |            |
| Current Sche<br>Status                                                                                                    | edule                                                                                                    | Action                                                                                                    | CRN                                                                                                    | Subj Crse                                                                                                    | Sec Level                                                                                                    | Cred Gr                                                                                                    | ade Mode Title                                                                                                    |            |
| Current Sche<br>Status<br>**Registered**                                                                                                    | edule<br>on Apr 06, 2015                                                                                                    | Action                                                                                                    | <b>CRN</b><br>42953                                                                                                    | Subj Crse                                                                                                    | Sec Level                                                                                                    | Cred Gr<br>aduate 0.000 Pa                                                                                                    | ade Mode Title<br>ss/Fail New Student Seminar                                                                                                    |            |
| Current Sche<br>Status<br>**Registered**<br>**Web Register                                                                                                    | on Apr 06, 2015<br>ed** on May 02, 2                                                                                                    | Action                                                                                                    | CRN<br>42953<br>• 40794                                                                                                    | Subj Crse<br>NSSR 101<br>AVIA 102                                                                                                    | Sec Level<br>004 Undergra<br>002 Undergra                                                                                                    | Cred Gr<br>aduate 0.000 Pa<br>aduate 1.000 Sta                                                                                                    | ade Mode Title<br>ss/Fail New Student Seminar<br>andard Aviation Orientation                                                                                                    |            |
| Current Sche<br>Status<br>**Registered**<br>**Web Registere<br>**Web Registere<br>**Web Registere                                                                                                    | on Apr 06, 2015<br>ed** on May 02, ;<br>ed** on May 03, ;                                                                                                    | Action 2015 None 2015 None 2015 None                                                                                                    | CRN<br>42953<br>√ 40794<br>√ 41064<br>√ 40658                                                                                                    | Subj Crse<br>NSSR 101<br>AVIA 102<br>BIBL 105<br>UNIV 101                                                                                                    | Sec Level<br>004 Undergra<br>002 Undergra<br>003 Undergra<br>052 Undergra                                                                                                 | Cred Gr<br>aduate 0.000 Pa<br>aduate 1.000 Sta<br>aduate 3.000 Sta                                                                                                    | ade Mode Title<br>ss/Fail New Student Seminar<br>Andard Aviation Orientation<br>andard Old Testament Survey<br>underd Uliversity Core Commet                                                                                                    | encie      |
| Current Sche<br>**Registered**<br>**Web Registere<br>**Web Registere<br>**Web Registere<br>**Web Registere                                                                                                  | on Apr 06, 2015<br>ed** on May 02, ;<br>ed** on May 03, ;<br>ed** on May 03, ;                                                                                                    | Action 2015 None 2015 None | CRN<br>42953<br>• 40794<br>• 41064<br>• 40658<br>• 40801                                                                                                    | Subj         Crse           NSSR         101           AVIA         102           BIBL         105           UNIV         101           AVIA         210                                                                                                    | Sec Level<br>004 Undergr<br>002 Undergr<br>003 Undergr<br>052 Undergr<br>052 Undergr                                                                                      | Cred Gr<br>aduate 0.000 Pa<br>aduate 1.000 St<br>aduate 3.000 St<br>aduate 3.000 St                                                                                                | ade Mode Title<br>ss/Fail New Student Seminar<br>andard Aviation Orientation<br>andard Old Testament Survey<br>andard University Core Compet<br>University Core Compet<br>andard Private Ground I                                                                                                   | encie      |
| Current Sche<br>Status<br>**Registered**<br>**Web Register<br>**Web Register<br>**Web Register<br>**Web Register                                                                                            | edule<br>on Apr 06, 2015<br>ed** on May 02, ;<br>ed** on May 03, ;<br>ed** on May 03, ;<br>ed** on May 03, ;                                                                                                    | Action 2015 None 2015 None | CRN<br>42953<br>• 40794<br>• 41064<br>• 40658<br>• 40801<br>• 40801                                                                                                    | Subj         Crse           NSSR         101           AVIA         102           BIBL         105           UNIV         101           AVIA         210           AVIA         215                                                                                                    | Sec Level<br>004 Undergr<br>002 Undergr<br>003 Undergr<br>052 Undergr<br>002 Undergr<br>003 Undergr                                                                       | Cred Gr<br>aduate 0.000 Pa<br>aduate 1.000 St<br>aduate 3.000 St<br>aduate 3.000 St<br>aduate 3.000 St<br>aduate 3.000 St                                                          | ade Mode Title<br>ss/Fail New Student Seminar<br>andard Aviation Orientation<br>andard Old Testament Survey<br>andard University Core Compet<br>andard Private Ground I<br>andard Private Ground II                                                                                                 | encie      |
| Current Sche<br>Status<br>**Registered**<br>**Web Register<br>**Web Register<br>**Web Register<br>**Web Register<br>**Web Register                                                                          | edule<br>on Apr 06, 2015<br>ed** on May 02, ;<br>ed** on May 03, ;<br>ed** on May 03, ;<br>ed** on May 03, ;<br>ed** on May 03, ;                                                                                     | Action 2015 None 2015 None | CRN<br>42953<br>40794<br>41064<br>40658<br>40801<br>40800<br>40810<br>40810                                                                                                    | Subj         Crse           NSSR         101           AVIA         102           BIBL         105           UNIV         101           AVIA         210           AVIA         215           BWVW         101                                                                                                    | Sec Level<br>004 Undergr<br>002 Undergr<br>003 Undergr<br>002 Undergr<br>002 Undergr<br>003 Undergr                                                                       | Cred Gr<br>aduate 0.000 Pa<br>aduate 1.000 St<br>aduate 3.000 St<br>aduate 3.000 St<br>aduate 3.000 St<br>aduate 1.000 St                                                          | ade Mode Title<br>ss/Fail New Student Seminar<br>andard Aviation Orientation<br>andard Old Testament Survey<br>andard Drivate Ground I<br>andard Private Ground II<br>andard Biblical Worldview I                                                                                                   | encie      |
| Current Sche<br>Status<br>**Registered**<br>**Web Register<br>**Web Register<br>**Web Register<br>**Web Register<br>**Web Register<br>**Web Register                                                        | edule<br>on Apr 06, 2015<br>ed** on May 02, ;<br>ed** on May 03, ;<br>ed** on May 03, ;<br>ed** on May 03, ;<br>ed** on May 03, ;<br>ed** on May 03, ;                                                                | Action 2015 None 2015 None | CRN<br>42953<br>40794<br>41064<br>40658<br>40801<br>40801<br>40810<br>40810<br>41179<br>57806                                                                                                    | Subj         Crse           NSSR         101           AVIA         102           BIBL         105           UNIV         101           AVIA         210           AVIA         215           BWVW         101           AVIA         215                                                                                             | Sec Level<br>004 Undergr<br>002 Undergr<br>003 Undergr<br>002 Undergr<br>003 Undergr<br>003 Undergr<br>003 Undergr                                                        | Cred Gr<br>aduate 0.000 Pa<br>aduate 1.000 St<br>aduate 1.000 St<br>aduate 1.000 St<br>aduate 3.000 St<br>aduate 3.000 St<br>aduate 0.000 Pa                                       | ade Mode Title<br>ss/Fail New Student Seminar<br>andard Aviation Orientation<br>andard Old Testament Survey<br>andard University Core Compet<br>andard Private Ground I<br>andard Biblical Worldview I<br>ss/Fail Priv Pilot Train Block: C                                                         | encie      |
| Current Sche<br>Status<br>**Registered**<br>**Web Register<br>*Web Register<br>**Web Register<br>**Web Register<br>**Web Register<br>**Web Register                                                         | edule<br>on Apr 06, 2015<br>ed** on May 02, ;<br>ed** on May 03, ;<br>ed** on May 03, ;<br>ed** on May 03, ;<br>ed** on May 03, ;<br>ed** on May 13, ;<br>ed** on May 13, ;                                           | Action 2015 None 2015 None | CRN<br>42953<br>40794<br>41064<br>40658<br>40801<br>40810<br>41179<br>57806                                                                                                    | Subj         Crse           NSSR         101           AVIA         102           BIBL         105           UNIV         101           AVIA         210           AVIA         215           BWVW         101           AVIA         215           BWVW         101           AVIA         220                                       | Sec Level<br>004 Undergri<br>002 Undergri<br>003 Undergri<br>003 Undergri<br>003 Undergri<br>003 Undergri<br>003 Undergri<br>003 Undergri<br>005 Undergri<br>001 Undergri | Cred Gr<br>aduate 0.000 Pa<br>aduate 1.000 St<br>aduate 3.000 St<br>aduate 3.000 St<br>aduate 3.000 St<br>aduate 1.000 St<br>aduate 0.000 Pa<br>aduate 3.000 Pa                    | ade Mode Title<br>ss/Fail New Student Seminar<br>andard Aviation Orientation<br>andard Old Testament Survey<br>andard University Core Compet<br>andard Private Ground I<br>andard Private Ground II<br>andard Biblical Worldview I<br>ss/Fail Priv Pilot Train Block: C<br>ss/Fail Private Flight I | encie<br>1 |
| Current Sche<br>Status<br>**Registered**<br>**Web Register<br>**Web Register<br>**Web Register<br>**Web Register<br>**Web Register<br>**Web Register<br>Total Credit Hou                                    | edule<br>on Apr 06, 2015<br>ed** on May 02, ;<br>ed** on May 03, ;<br>ed** on May 03, ;<br>ed** on May 03, ;<br>ed** on May 03, ;<br>ed** on May 13, ;<br>ed** on May 13, ;<br>rrs: 15.000                            | Action 2015 None 2015 None | CRN<br>42953<br>• 40794<br>• 41064<br>• 40658<br>• 40801<br>• 40810<br>• 40810<br>• 40810<br>• 40810<br>• 40810<br>• 40810<br>• 40810<br>• 40810<br>• 4059<br>• 4059<br>• 40794<br>• 40595<br>• 40794<br>• 40794<br>• 40794<br>• 40794<br>• 40794<br>• 40794<br>• 40794<br>• 40794<br>• 40794<br>• 40794<br>• 40794<br>• 40794<br>• 40794<br>• 40794<br>• 40794<br>• 40794<br>• 40794<br>• 40794<br>• 40794<br>• 40794<br>• 40794<br>• 40058<br>• 40794<br>• 40058<br>• 40801<br>• 40801<br>• 40801<br>• 40801<br>• 40801<br>• 40801<br>• 40801<br>• 40801<br>• 40801<br>• 40801<br>• 40801<br>• 40801<br>• 40801<br>• 40801<br>• 40801<br>• 40801<br>• 40801<br>• 40801<br>• 40801<br>• 40801<br>• 40794<br>• 40794<br>• 408011<br>• 40801<br>• 40801<br>• 40801<br>• 40801<br>• 40801<br>• 40801<br>• 40794<br>• 40801<br>• 40801<br>• 408 | Subj         Crse           NSSR         101           AVIA         102           BIBL         105           UNIV         101           AVIA         210           BWVW         101           AVIA         215           BWVW         101           AVIA         210           AVIA         220                                       | Sec Level<br>004 Undergri<br>002 Undergri<br>002 Undergri<br>002 Undergri<br>003 Undergri<br>003 Undergri<br>005 Undergri<br>001 Undergri                                 | Cred Gr<br>aduate 0.000 Pa<br>aduate 1.000 St<br>aduate 3.000 St<br>aduate 3.000 St<br>aduate 3.000 St<br>aduate 1.000 St<br>aduate 1.000 Pa<br>aduate 3.000 Pa                    | ade Mode Title<br>ss/Fail New Student Seminar<br>andard Aviation Orientation<br>andard Old Testament Survey<br>andard University Core Compet<br>andard Private Ground I<br>andard Private Ground II<br>andard Biblical Worldview I<br>ss/Fail Private Flight I                                      | encie      |
| Current Sche<br>Status<br>**Registered**<br>**Web Register<br>**Web Register<br>**Web Register<br>**Web Register<br>**Web Register<br>**Web Register<br>*Web Register<br>Total Credit Hou<br>Billing Hours: | edule<br>on Apr 06, 2015<br>ed** on May 02, ;<br>ed** on May 03, ;<br>ed** on May 03, ;<br>ed** on May 03, ;<br>ed** on May 03, ;<br>ed** on May 13, ;<br>ed** on May 13, ;<br>ed** on May 13, ;<br>ed** on May 13, ; | Action 2015 None 2015 None | CRN<br>42953<br>• 40794<br>• 4064<br>• 40681<br>• 40810<br>• 40810<br>• 40810<br>• 41179<br>• 57806                                                                                                    | Subj         Crse           NSSR 101         AVIA         102           BIBL         105         UNIV         101           AVIA         210         BWW 101         AVIA           AVIA         210         AVIA         102           AVIA         010         AVIA         010           AVIA         220         AVIA         220 | Sec Level<br>004 Undergr<br>003 Undergr<br>003 Undergr<br>003 Undergr<br>003 Undergr<br>003 Undergr<br>005 Undergr<br>005 Undergr                                         | Cred Gr<br>aduate 0.000 Pa<br>aduate 1.000 St<br>aduate 3.000 St<br>aduate 3.000 St<br>aduate 3.000 St<br>aduate 3.000 St<br>aduate 1.000 St<br>aduate 3.000 Pa<br>aduate 3.000 Pa | ade Mode Title<br>ss/Fail New Student Seminar<br>andard Aviation Orientation<br>andard Old Testament Survey<br>undard University Core Compet<br>andard Private Ground I<br>andard Private Ground II<br>andard Biblical Worldview I<br>ss/Fail Priv Pilot Train Block: C<br>private Flight I         | encie<br>1 |

fay 13, 2015 04:38 pr

Date

8

#### **Registration Errors – Time Conflict**

1. If you attempt to register for a Training Block that conflicts with a class, this is the error ASIST will show:

| Current Schedu       | lle                      |                 |          |         |                 |                            |         |
|----------------------|--------------------------|-----------------|----------|---------|-----------------|----------------------------|---------|
| Status               |                          | Action          | CRN S    | Subj    | Crse Sec Level  | Cred Grade Mod             | e Title |
|                      |                          |                 |          |         |                 |                            |         |
| Total Credit Hours:  | 15.000                   |                 |          |         |                 |                            |         |
| Billing Hours:       | 15.000                   |                 |          |         |                 |                            |         |
| Minimum Hours:       | 18,000                   |                 |          |         |                 |                            |         |
| Maximum Hours:       | 10.000<br>May 12 2015 04 | 46 pm           |          |         |                 |                            |         |
| Date.                | May 15, 2015 04.         | 40 pm           |          |         |                 |                            |         |
| Registration Add     | Errors                   |                 |          |         |                 |                            |         |
| Status               | CRN                      | Subj Crse Sec L | evel     | (       | Cred Grade Mode | Title                      |         |
| Time conflict with ( | CRN 40658 57804          | AVIA 010 004 U  | ndergrad | duate ( | ).000 Pass/Fail | Priv Pilot Train Block: B1 |         |

#### **Registration Errors – Time Conflict**

1. If you attempt to register for a flight class <u>BEFORE</u> you register for a Training Block, this is the error ASIST will show:

| Current Sched          | ule                            |                 |                       |                       |
|------------------------|--------------------------------|-----------------|-----------------------|-----------------------|
| Status                 | Action                         | CRN Subj        | Crse Sec Level        | Cred Grade Mode Title |
|                        |                                |                 |                       |                       |
|                        |                                |                 |                       |                       |
|                        |                                |                 |                       |                       |
|                        |                                |                 |                       |                       |
|                        |                                |                 |                       |                       |
|                        |                                |                 |                       |                       |
|                        |                                |                 |                       |                       |
| Total Credit Hours:    | 12.000                         |                 |                       |                       |
| Billing Hours:         | 12.000                         |                 |                       |                       |
| Minimum Hours:         | 0.000                          |                 |                       |                       |
| Maximum Hours:         | 18.000                         |                 |                       |                       |
| Date:                  | May 13, 2015 05:09 pm          |                 |                       |                       |
| <b>•</b> • • • • • • • |                                |                 |                       |                       |
| • Registration Add     | Errors                         |                 |                       |                       |
| Status                 | CRN Subj Crse                  | Sec Level       | Cred Grade Mode T     | itle                  |
| Prerequisite and Te    | est Score error 40812 AVIA 220 | 001 Undergradua | ate 3.000 Pass/Fail P | rivate Flight I       |

**Registration Errors** 

If you see any other errors, other than the ones depicted, please email <u>soascheduling@liberty.edu</u>.

## Questions?

#### **Contact Scheduling:**

| Email                     | Phone          |
|---------------------------|----------------|
| soascheduling@liberty.edu | (434) 592-7436 |